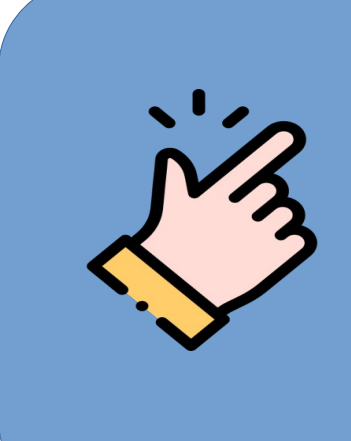

GUÍA FÁCIL PARA OBTENCIÓN DEL CERTIFICADO DIGITAL DE PERSONA FÍSICA DE LA FNMT

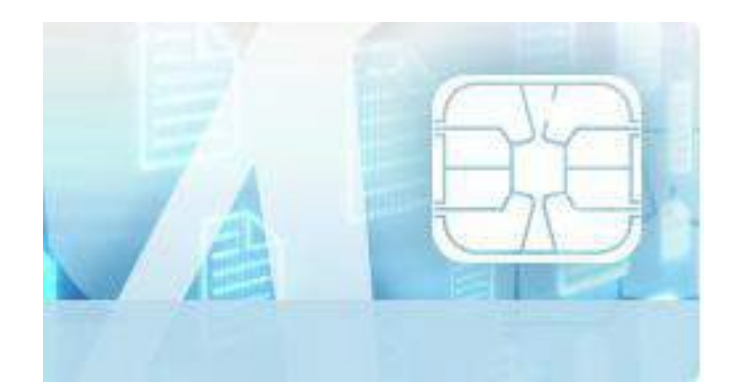

# 1. ¿Cómo se obtiene el certificado?

Se trata de un proceso sencillo que consta de cuatro pasos:

1. En primer lugar, lectura de la información que proporciona la FNMT bajo el epígrafe **Configuración previa**, que incluye la descarga de un software específico, imprescindible para realizar el proceso en cualquier navegador.

2. Solicitar certificado. De forma telemática, en la Sede Electrónica de la FNMT. Realizada la solicitud, recibirá inmediatamente en su cuenta de correo electrónico un Código de Solicitud que le será requerido en el momento de acreditar su identidad y posteriormente a la hora de descargar su certificado.

**3. Acreditar la identidad**. También es posible obtener el certificado ante el DNI-e, en cuyo caso la acreditación se realiza de forma telemática y no es necesario personarse en una Oficina de Registro.

**4. Descargar certificado**. De forma telemática, accediendo nuevamente a la **Sede de la FNMT.** 

## 2. Descripción del proceso

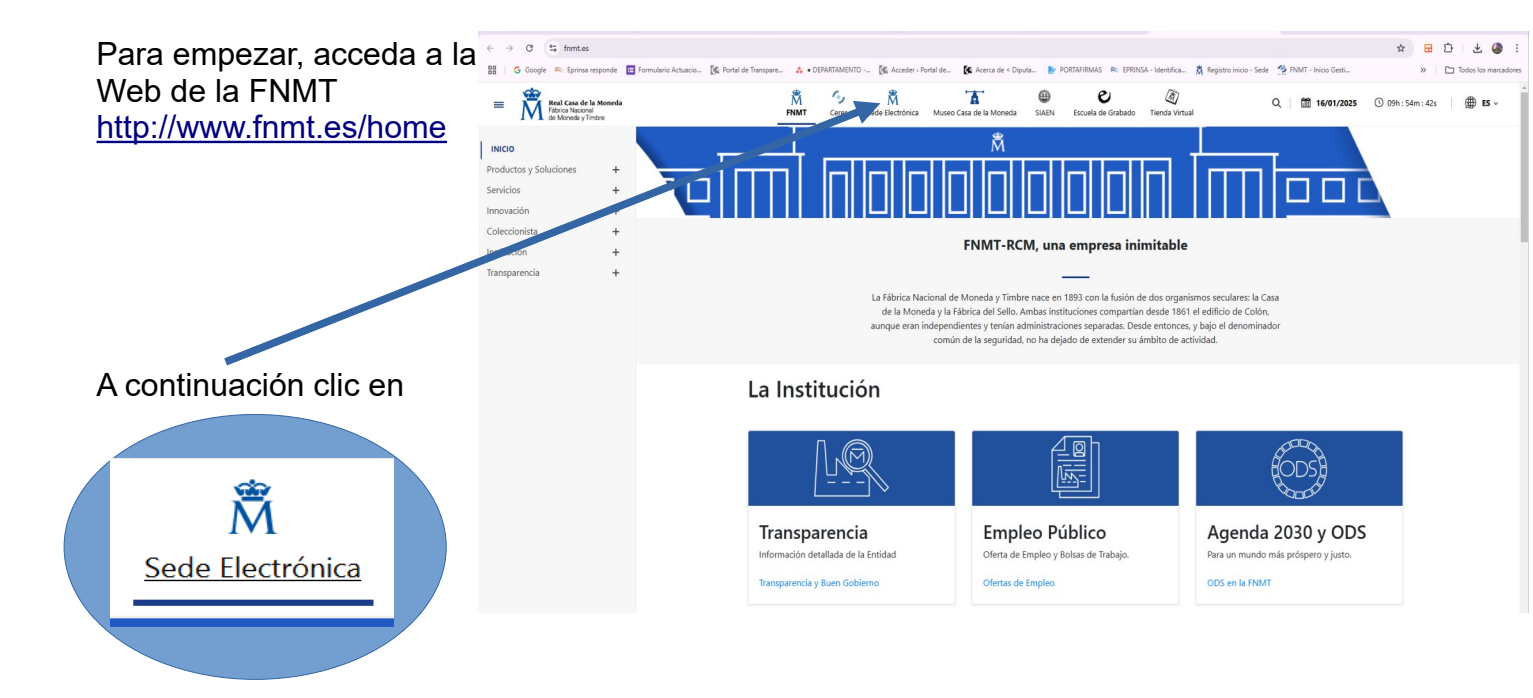

#### Haga clic en: Obtenga/Renueve su Certificado

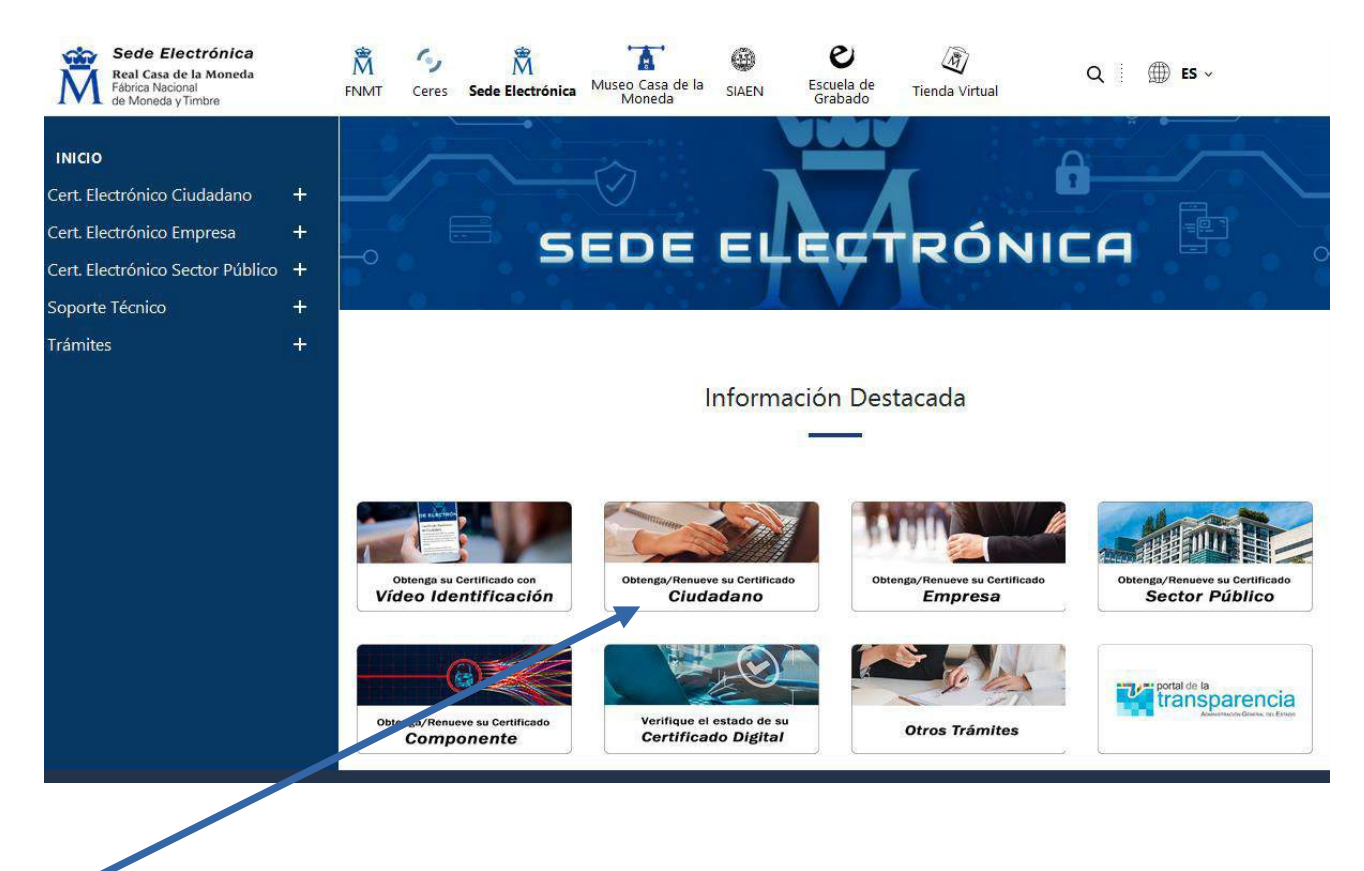

#### Haga clic en Certificado Electrónico Ciudadano

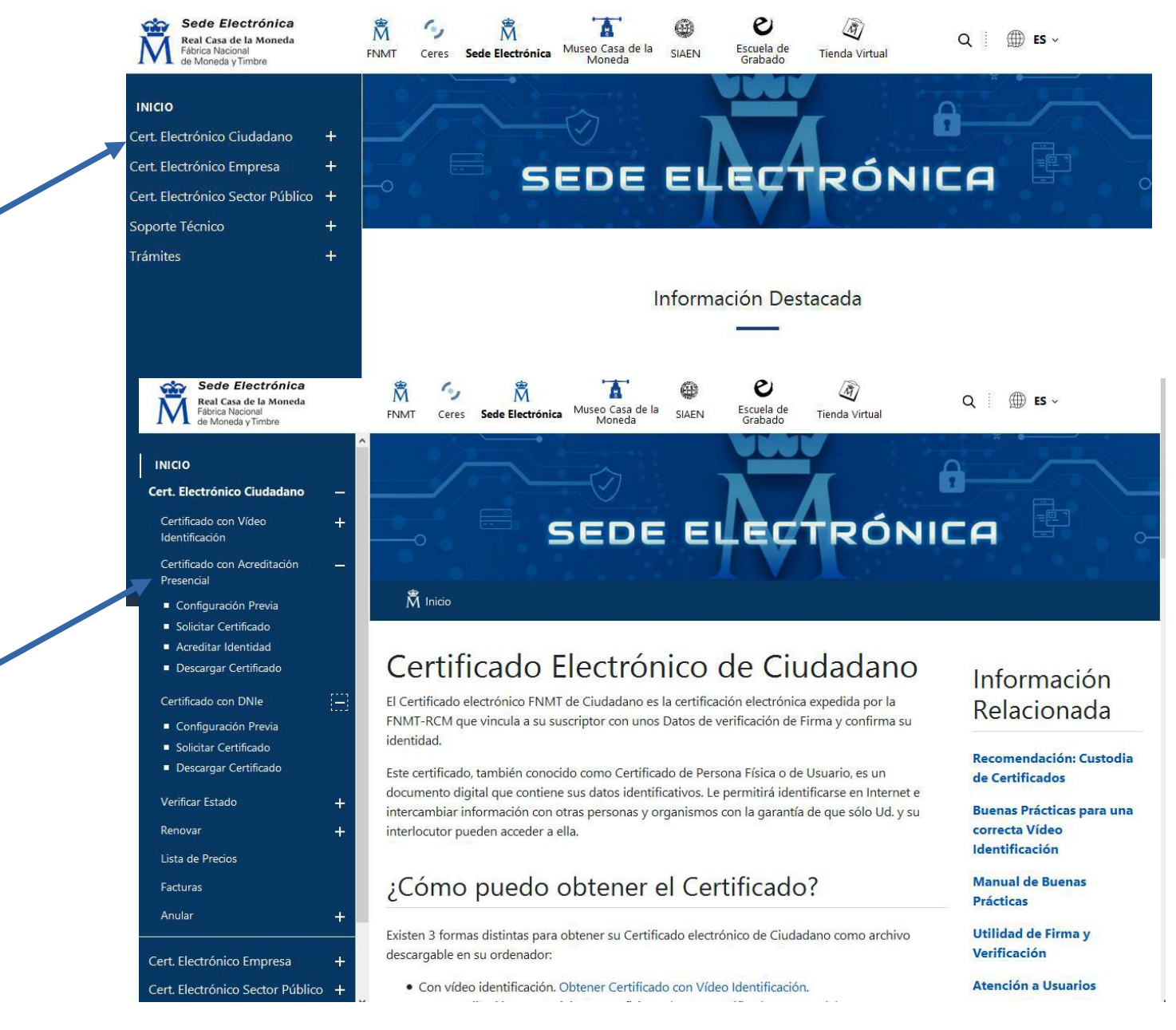

Y a continuación, en **Certificado con Acreditación Presencial.** Al elegir esta opción deberá personarse en una Oficina de Registro para realizar la acreditación de la identidad.

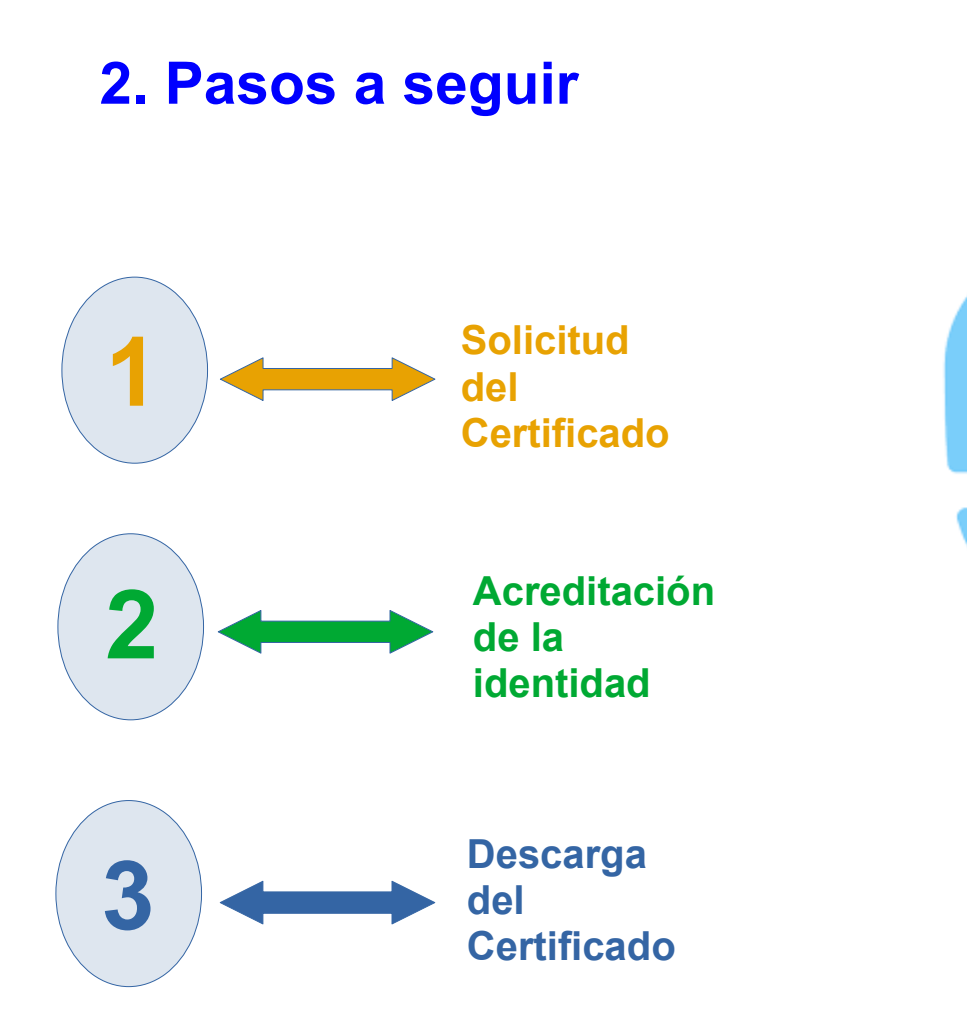

## 1. Solicitud del Certificado

IMPORTANTE: Es recomendable solicitar el código el mismo día en que se vaya a acreditar la identidad a la oficiana de acreditación.

1. Introducir los datos requeridos:

- DNI o NIE (nueve caracteres, completando con ceros a la izquierda si fuera necesario).

- Primer apellido (Sólo el primero)

 Correo electrónico. Se le enviará el código de solicitud a esa dirección.

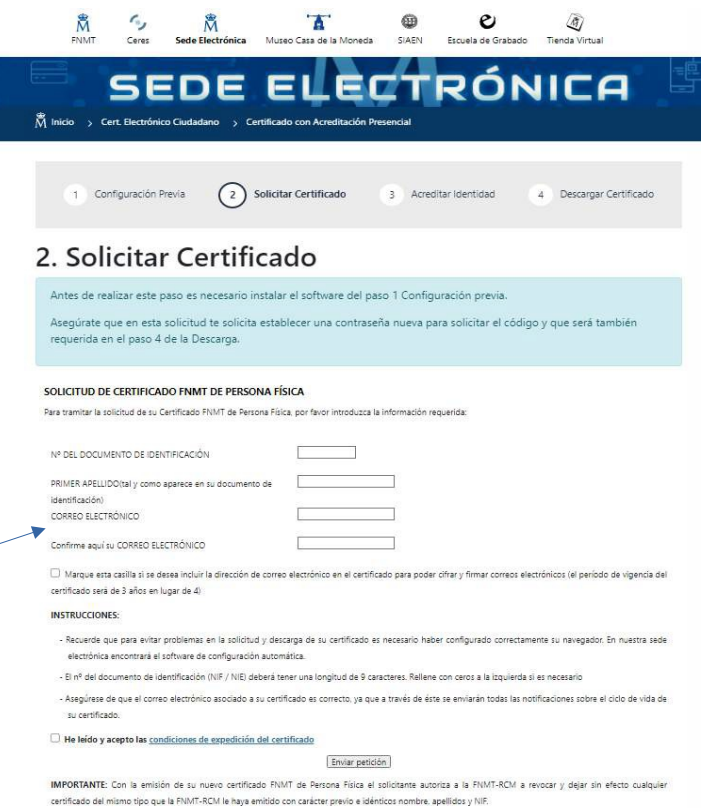

2. Pulse en el enlace para consultar las condiciones de expedicición

- 3. Marque la casilla de aceptación de las condiciones
- 4. Pulse " Enviar Petición"

|   |                                                                                                    | Ceres                                                                               | Sede Electrónica                                                                                          | Museo Casa de la Moneda                                                                                                 | SIAEN                                                      | e<br>Escuela de Grabado                                                                  | )<br>Tienda Virtual                                                            |                        |
|---|----------------------------------------------------------------------------------------------------|-------------------------------------------------------------------------------------|----------------------------------------------------------------------------------------------------|----------------------------------------------------------------------------------------------------|------------------------------------------------------------|------------------------------------------------------------------------------------------|--------------------------------------------------------------------------------|------------------------|
| Į | Å Inicio → C                                                                                                    | SE<br>ert. Electrónico                                                              | Ciudadano > Ce                                                                                            | ELE<br>ertificado con Acreditación F                                                                                    | resencial                                                  | RÓN                                                                                      | IICA                                                                           |                        |
|   | (1) Co                                                                                                    | nfiguración Pr                                                                      | evia 2                                                                                                    | Solicitar Certificado                                                                                                   | 3 Acres                                                    | litar Identidad                                                                          | 4 Descargar Certifi                                                            | cado                   |
|   | 2. Soli                                                                                                    | icitar                                                                              | Certifi                                                                                                   | cado                                                                                                    |                                                            |                                                                                          |                                                                                |                        |
|   | Antes de re<br>Asegúrate o<br>requerida e                                                                                                    | alizar este p<br>que en esta s<br>n el paso 4 c                                     | olicitud te solicita<br>le la Descarga.                                                                   | nstalar el software del p<br>establecer una contras                                                                     | aso 1 Config<br>eña nueva p                                | uración previa.<br>ara solicitar el códig                                                | o y que será tambiér                                                           | 1                      |
|   | SOLICITUD DE CERTIFICADO FNMT DE PERSONA FÍSICA<br>Para tramitar la solicitud de su Certificado FNMT de Persona Fólica, por favor introduzca la información requerida: |                                                                                     |                                                                                                    |                                                                                                    |                                                            |                                                                                          |                                                                                |                        |
|   | RIMER APELLI                                                                                                    | AENTO DE IDENT                                                                      | IFICACIÓN                                                                                                 | o de                                                                                                    |                                                            |                                                                                          |                                                                                |                        |
|   | identificación)<br>CORREO ELECT                                                                                                    | RÓNICO                                                                              |                                                                                                    | E                                                                                                    | _                                                          |                                                                                          |                                                                                |                        |
|   | Confirme aqui i<br>Marque est<br>certificado será                                                                                                    | u CORREO ELEC<br>a casilla si se des<br>de 3 años en lu                             | TRÓNICO<br>ea incluir la dirección d<br>gar de 4)                                                         | e correo electrónico en el certif                                                                                       | icado para pode                                            | r cifrar y firmar correos elec                                                           | ctrónicos (el período de vig                                                   | encia del              |
| _ | INSTRUCCION                                                                                                    | ES:                                                                                 |                                                                                                    |                                                                                                    |                                                            |                                                                                          |                                                                                |                        |
|   | <ul> <li>Recuerde q<br/>eltestiónica</li> <li>El nº del do</li> <li>Asegúrese o<br/>su certifica</li> </ul>                                                            | ue para evitar p<br>encontrará el se<br>ocumento de idei<br>de que el correo<br>do. | roblemas en la solicitu<br>ftware de configuració<br>loficación (NIF / NIE) de<br>electrofflee asociado a | d y descarga de su certificado<br>n sutomática.<br>eberá tener una longitud de 9 c<br>su certificado es correcto, ya qu | es necesario hat<br>aracteres. Rellen<br>le a través de és | er configurado correctame<br>e con ceros a la izquierda s<br>te se enviarán todas las no | ente su navegador. En nue:<br>i es necesario<br>tíficaciones sobre el ciclo de | itra sede<br>e vida de |
|   | 💐 🗆 He leído y i                                                                                                    | acepto las <u>cond</u>                                                              | iciones de expedición                                                                                     | del certificado                                                                                                    | ión                                                        |                                                                                          |                                                                                |                        |
|   | IMPORTANTE:<br>certificado del I                                                                                                    | Con la emisión<br>mismo tipo que                                                    | de su nuevo certifica<br>a FNMT-RCM le haya e                                                             | do FNMT de Persona Física e<br>mitido con carácter previo e ide                                                         | solicitante aut<br>nticos nombre.                          | oriza a la FNMT-RCM a n<br>apellidos y NIF.                                              | evocar y dejar sin efecto i                                                    | sualquier              |

Si todos los datos son correctos, el navegador lanzará la aplicación de generación de claves, mostrando una advertencia similar a la que se muestra (el aspecto depende del navegador que esté utilizando). Pulse en "abrir configuradorFnmt":

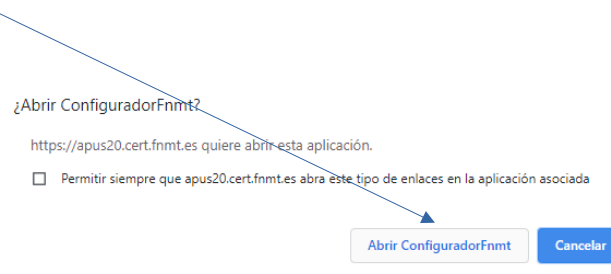

|                                                             | Debe crear una contraseña para proteger adecuadamente las claves de su<br>certificado durante el proceso de solicitud y descarga.<br>La contraseña que establezca en este paso le será solicitada en la<br>descarga (tras el registro), y será la misma que se usará en las copias de<br>seguridad si decide crear una al final del proceso. |  |  |  |  |  |  |  |
|-------------------------------------------------------------|----------------------------------------------------------------------------------------------------|--|--|--|--|--|--|--|
| Por favor, introduzca su contraseña para proteger las daves |                                                                                                    |  |  |  |  |  |  |  |
|                                                             |                                                                                                    |  |  |  |  |  |  |  |
|                                                             | Repita de nuevo la contraseña                                                                                                    |  |  |  |  |  |  |  |
| •••••                                                       |                                                                                                    |  |  |  |  |  |  |  |
|                                                             | Aceptar Cancelar                                                                                                    |  |  |  |  |  |  |  |
|                                                             |                                                                                                    |  |  |  |  |  |  |  |

Seguidamente se le solicitará una contraseña para proteger su solicitud de certificado. Esta contraseña se necesitará para la posterior descarga del certificado. CONSEJO: Para poder recodar la contraseña se aconseja poner el número del DNI sin la letra.

Tras introducir la contraseña y pulsar en ACEPTAR, visualizará un aviso indicando que la solicitud se ha procesado correctamente. Y recibirá un correo electrónico con el código de solicitud.

### 2. Acreditación de la identidad

Se puede realizar la acreditación en la oficina del **Registro General de** la Universidad de Córdoba. En el **Registro General de la Diputación** de Córdoba.

Existen oficinas repartidas por todo el territorio nacional entre las que se encuentran las oficinas de la Seguridad Social y las Delegaciones y Administraciones de la AEAT.

Es probable que se requiera cita previa.

También puede consultar el LOCALIZADOR DE OFICINAS.

Los Ciudadanos de Nacionalidad Española deberán acreditar el Documento Nacional de Identidad (DNI), pasaporte o carnet de conducir.

### 3. Descarga del Certificado

Una vez haya acreditado su identidad, podrá descargar e instalar su certificado.

Para descargar el certificado debe usar el mismo ordenador, el mismo navegador y el mismo usuario con el que realizó la solicitud.

Introduzca los datos requeridos.

Marque la casilla de aceptación.

Pulse el botón Descarga del certificado

Finalizado el proceso de descarga, el certificado, que es un fichero, se queda instalado en el navegador, en un almacén de certificados.

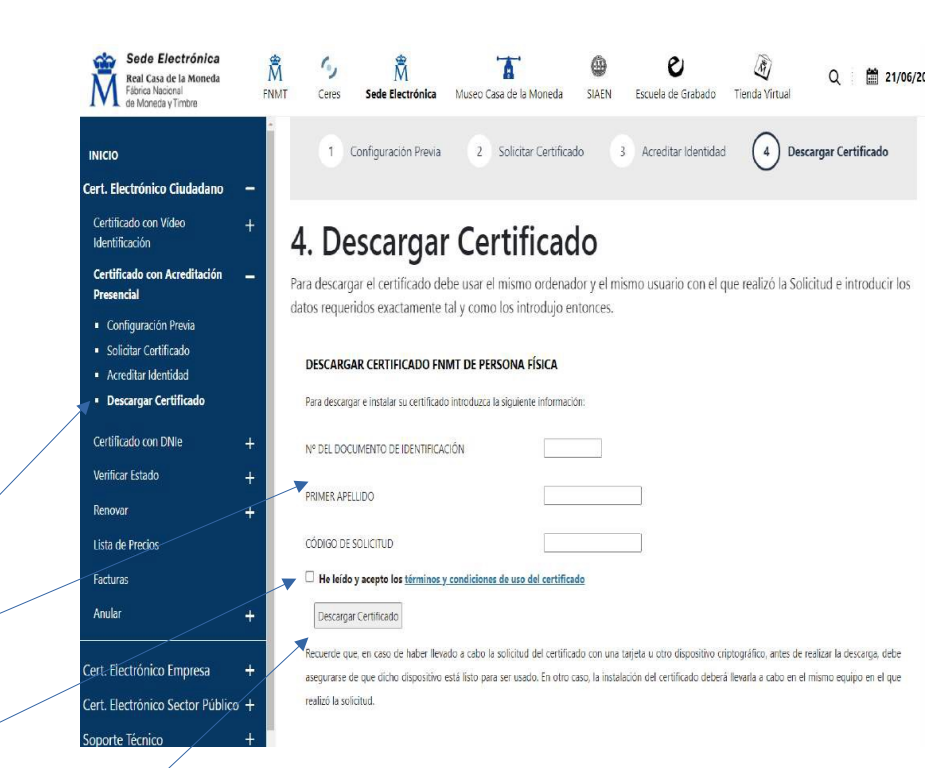